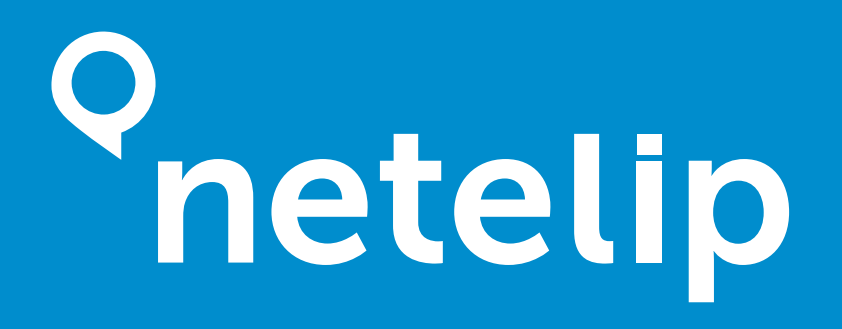

MANUAL DE USO APP NETELIP CLOUD SOFTPHONE

**IOS Y ANDROID** 

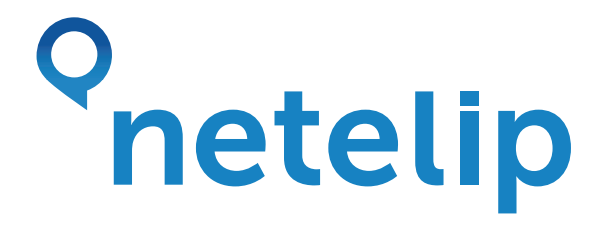

### Índice

| Introducción                       | 4  |
|------------------------------------|----|
| Cómo registrarte y empezar         | 5  |
| Acceso mediante Usuario/Contraseña | 6  |
| Acceso con datos de usuario        | 7  |
| Escaneo de código QR               | 8  |
| Funcionalidades de la aplicación   | 9  |
| Keypad / Teclado                   | 10 |
| Configuración de cuentas           | 11 |
| Quickdial / Favoritos              | 12 |
| Historial de llamadas              | 12 |
| Contactos                          | 13 |
| Mensajes                           | 13 |

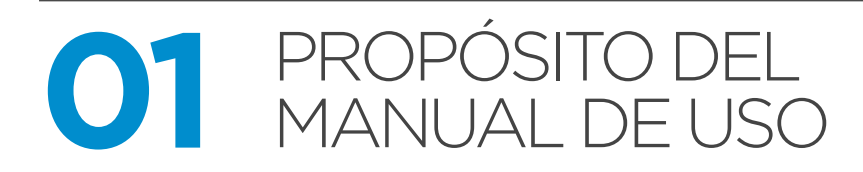

### Introducción

Documentar brevemente los pasos a seguir para poder configurar la aplicación movil "netelip softphone" para sistemas operativos Android e iOS.

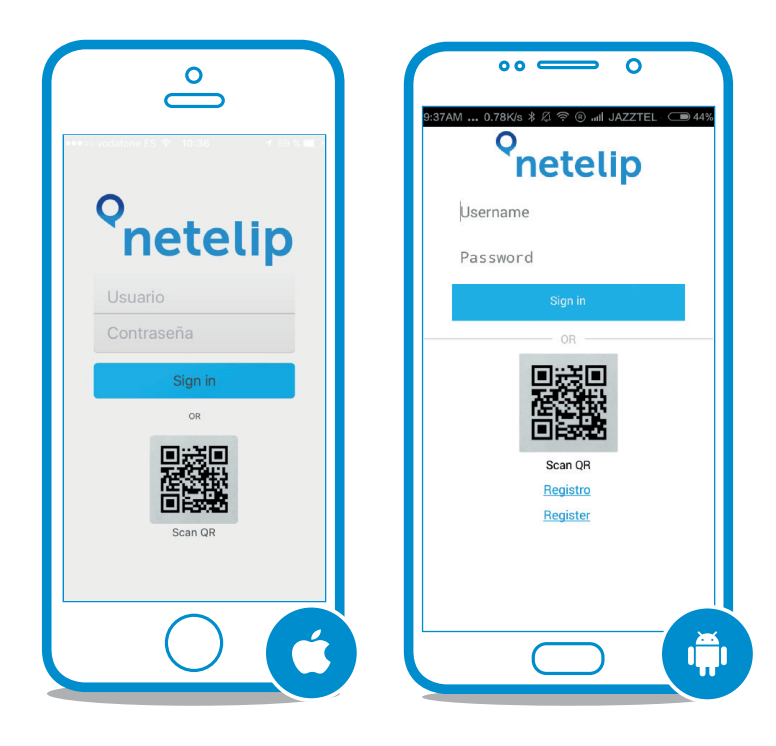

4

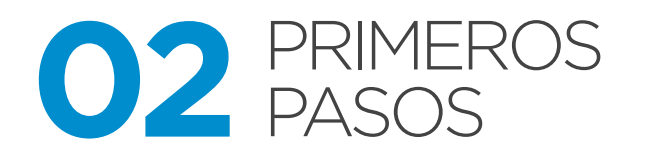

#### Cómo registrarte y empezar

¿Eres nuevo en netelip? En primer lugar, si no te has registrado con anterioridad, te mostramos como:

1 "Registrate" en netelip.

**2** Completa el formulario con los datos que solicitamos.

**3** iListo! Ya eres cliente de netelip.

• Descarga la aplicación netelip softphone para Android o iOS.

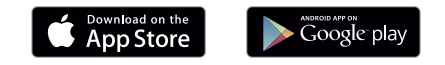

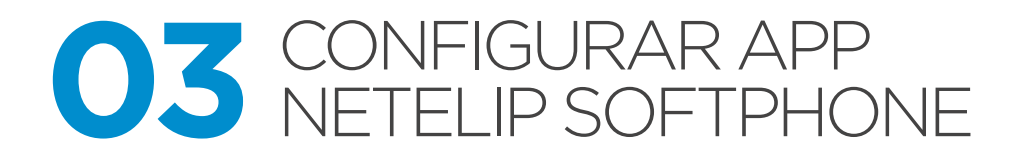

#### Acceso mediante usuario y contraseña

En la pantalla de registro de la aplicación aparece un formulario de acceso mediante usuario y contraseña.

Puedes identificarte en la aplicación de 2 formas:

1 Acceso con datos de usuario

2 Escaneo de Código QR

6

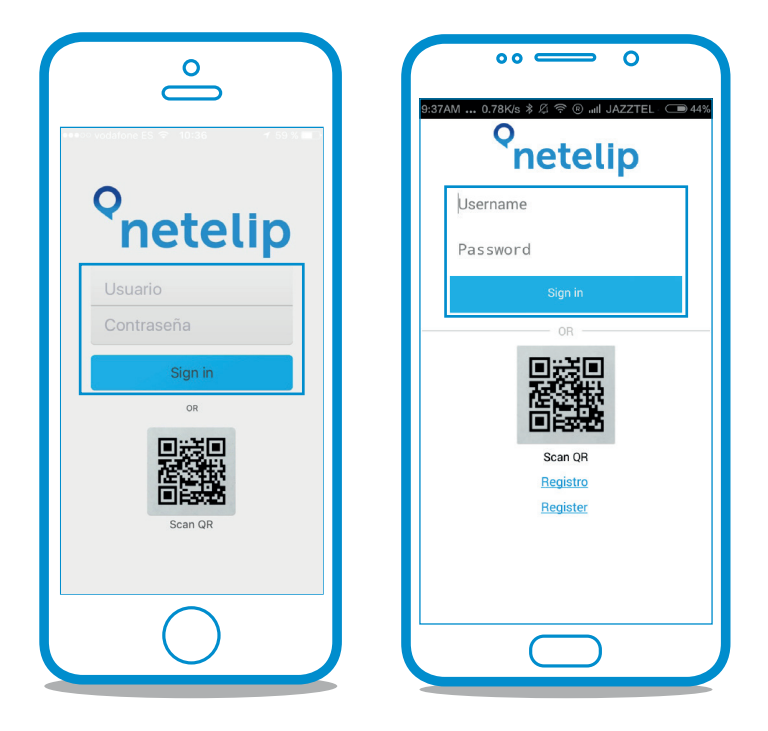

Solo está habilitado para usuarios de **netelip** Cloud.

#### Acceso con datos de usuario

Para hacer uso de esta funcionalidad debe darse uno de los siguientes requisitos:

✓ Usuario "Cuenta principal": si el usuario no tiene una extensión vPBX asociada a su cuenta, se hará uso de los datos de registro del servicio línea SIP.

> Recordatorio: se prioriza, la extensión asociada del servicio vPBX sobre el servicio Línea SIP.

Disponer del servicio vPBX y una extensión asociada al usuario que se va a registrar. Se hará uso de los datos de la extensión para registrar el dispositivo Android o iOS.

(i) Recordatorio: en el caso de disponer de varias extensiones asociadas, el sistema priorizará la extensión con el número más bajo.

Por ejemplo si un usuario tiene asociada la extensión 101, 102 y 103, el sistema registrará la extensión 101.

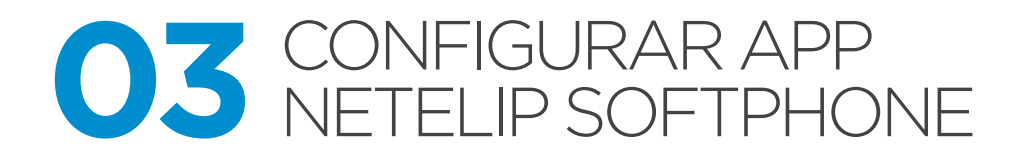

#### Escaneo de Código QR

Son los datos de registro SIP asociados al servicio de Línea SIP o a las extensiones del servicio de Centralita virtual.

Haciendo clic sobre "QR Code" en la pantalla inicial de la aplicación, es posible escanear un código QR de aprovisionamiento.

Estos códigos contienen información codificada de forma especial para que la aplicación registre automáticamente cuentas SIP válidas, tanto para el servicio de Línea SIP como para las extensiones de vPBX.

| Loringurador d                                                                                                    | e uispositivos                                                                          |                                                                                                    |                                           | 12110.3              | 120.6121 | 1      |
|----------------------------------------------------------------------------------------------------|-----------------------------------------------------------------------------------------|----------------------------------------------------------------------------------------------------|-------------------------------------------|----------------------|----------|--------|
| latos para configurar tu ex                                                                                                    | densión en tu dispositivo IP.                                                           |                                                                                                    | Escanea el códi;                          | يتن اللا             | NA 🖂     | nóvil. |
| Usuario                                                                                                    |                                                                                         | 4179176025                                                                                                    |                                           | 19 A 19              | 3897 I   |        |
| Contraseña                                                                                                    |                                                                                         | PnPAvFNW                                                                                                    |                                           | <b>S</b> .           | 12.6     |        |
| Servidor                                                                                                    |                                                                                         | sip.netelip.com                                                                                                  |                                           | $\mathbb{Z}_{2}^{n}$ | 546 I    |        |
| lige marca y mod                                                                                                    | lelo de tu dispositivo l                                                                | Р                                                                                                    |                                           | U > H                | 0.7632   |        |
|                                                                                                    | Marca Cisco                                                                             |                                                                                                    |                                           |                      |          | ÷      |
|                                                                                                    | Modelo SPA112                                                                           |                                                                                                    |                                           |                      |          | \$     |
|                                                                                                    |                                                                                         | 1                                                                                                    |                                           |                      |          |        |
|                                                                                                    |                                                                                         |                                                                                                    |                                           |                      |          |        |
| vPBX: Centralita Virtual<br>Configuración Buz                                                                                                    | / / Extensiones y grupos / Ec                                                           | ditar extensión 100<br>cciones Plan de man                                                                       | cado Configura                            | idor de dispositivos |          |        |
| vPBX: Centralita Virtual<br>Configuración Buz<br>Datos para config                                                                                     | I / Extensiones y grupos / Ex<br>ón de voz y desvios Restrik<br>urar tu extensión en t  | ditar extensión 100<br>cciones Plan de man<br>cu dispositivo IP                                                  | Escanea e<br>netelip er                   | dor de dispositivos  |          | ación  |
| vPBX: Centralita Virtual<br>Configuración Buz<br>Datos para config<br>Usuario                                                                          | / Extensiones y grupos / Er<br>ón de voz y desvlos Restric<br>urar tu extensión en t    | ditar extensión 100<br>cciones Plan de man<br>tu dispositivo IP<br>4179176625100                                 | cado Configura<br>Escanea e<br>netelip er | dor de dispositivos  |          | ación  |
| vPBX: Centralita Virtual<br>Configuración Buz<br>Datos para config<br>Usuario<br>Contraseña<br>© Camolar                                               | 1 / Extensiones y grupos / En<br>jón de voz y desvios Restrik<br>urar tu extensión en t | ditar extensión 100<br>cciones Plan de man<br>tu dispositivo IP<br>4179176825100<br>PNO15(F1                     | cado Configura<br>Escanea e<br>netelip er |                      |          | ación  |
| vPBX: Centralita Virtual<br>Configuración Buz<br>Datos para config<br>Usuario<br>Contraseña<br>S'Censiar                                               | // Extensiones y grupos / Et<br>ón de voz y desvíos Restric<br>urar tu extensión en t   | ditar extensión 100<br>cclones Plan de marc<br>Lu dispositivo IP<br>417917625100<br>IN015171<br>Vpbx.netelip.com | configura<br>Escanea e<br>netelip er      |                      |          | ación  |
| vPBX: Centralita Virtual<br>Configuración Buz<br>Datos para config<br>Datos para config<br>Usuario<br>Contraseña<br>El Cambiar<br>Servidor<br>Servidor | / Extensiones y grupos / En<br>ión de voz y desvios Restrik<br>urar tu extensión en t   | ditar extensión 100<br>colones Plan de man<br>tu dispositivo IP<br>4179176025100<br>rwo1s1r1<br>vpbx.netelip.com | Escanea e<br>netelip er                   |                      |          | ación  |
| vPBX: Centralita Virtual<br>Configuración Buz<br>Datos para config<br>Usuario<br>O contraseña<br>O contraseña<br>Servidor<br>Elige marca y moc         | / Extensiones y grupos / Es<br>ón de voz y desvios Restric<br>urar tu extensión en t    | ditar extensión 100<br>cciones Plan de man<br>tu dispositivo IP<br>417917625280<br>W01stF1<br>vpbx.netelip.com   | ado Configura<br>Escanea el<br>netelip er |                      |          | ación  |

8

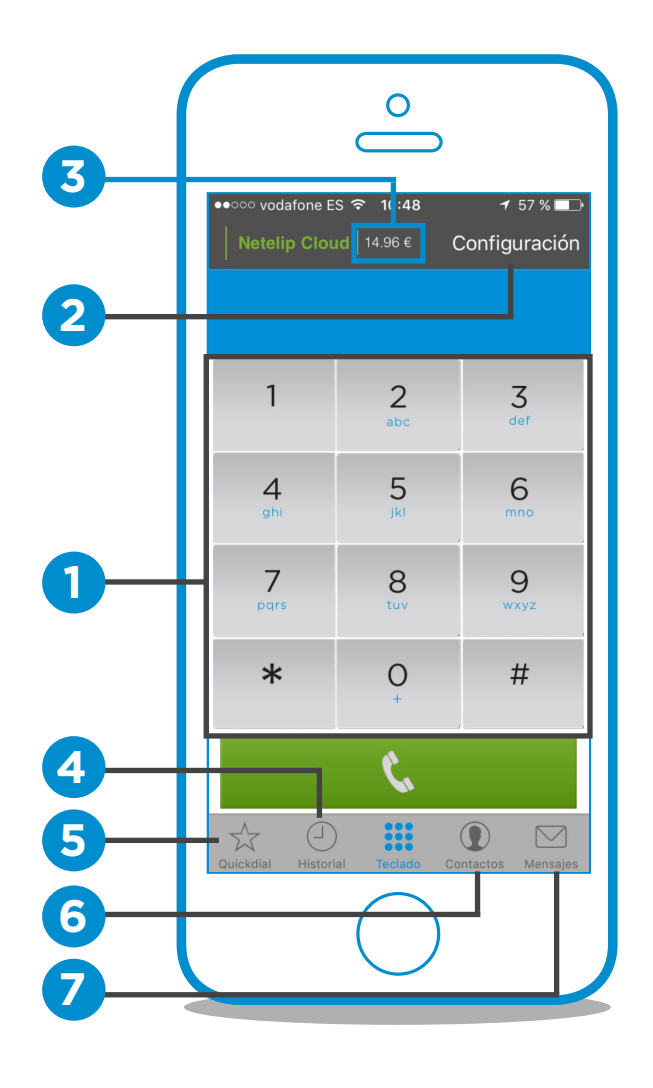

#### Funcionalidades de la aplicación

En la interfaz principal de la aplicación, se accede directamente a la aplicación. En esta pantalla visualizamos las funcionalidades de netelip softphone:

- 1 Keypad o Teclado.
- 2 Menú de configuración.
- **3** Visualización de saldo.
- 4 Historial de llamadas.
- 5 Quickdial o favoritos.
- 6 Listado de contactos.
- 7 Mensajes (SMS).

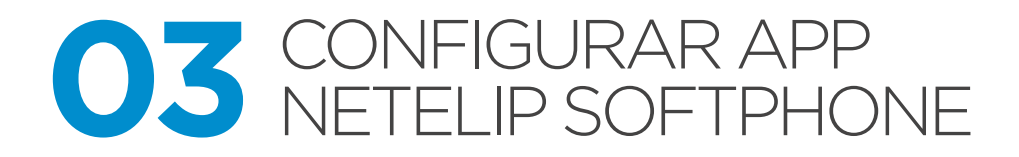

#### Keypad "Teclado"

✓ Marcación de llamadas.

✓ Visualización de saldo asociado a la cuenta registrada.

✓ Configuración de cuentas

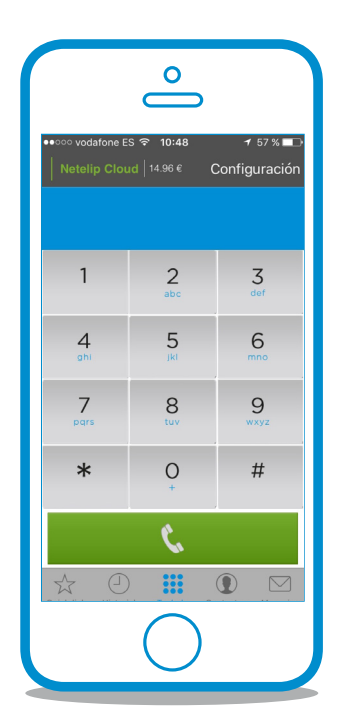

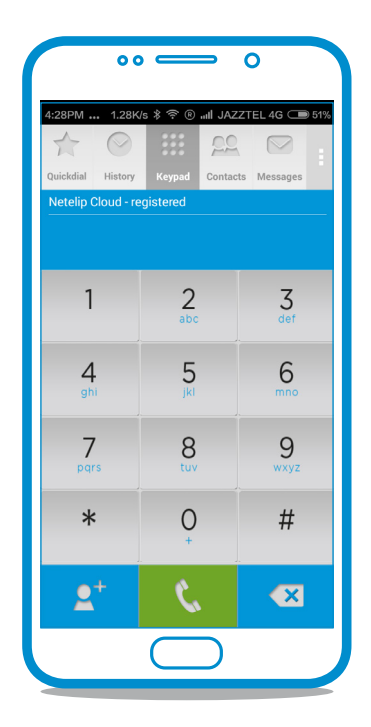

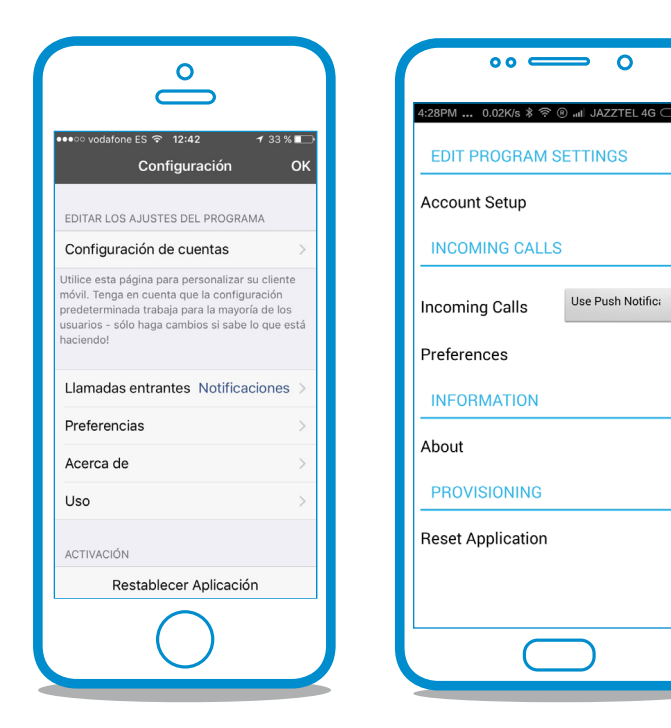

#### Configuración de cuentas

Permite volver a registrar la aplicación con otras credenciales de usuario.

#### Llamadas entrantes "Notificaciones":

✓ Notificaciones push: notifican las llamadas, incluso cuando la aplicación está en segundo plano.

Solo en primer plano: activa las notificaciones solo cuando la aplicación está ejecutándose en el terminal.

**Preferencias:** configura los parámetros más avanzados de la aplicación: tonos de llamadas, sonidos, grabación de llamadas, desvío de llamadas, idioma, wifi, etc.

**Restaurar aplicación:** restablece la aplicación a la configuración inicial tras la instalación, eliminando información de registro, llamadas, mensajes, contactos favoritos, etc. La aplicación se reinicia y se cierra.

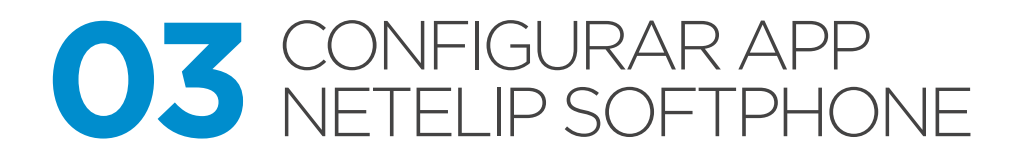

#### **Quickdial o Favoritos**

 Permite agregar contactos para marcación rápida.

#### **Historial**

 Lista las llamadas realizadas, recibidas y perdidas a través de la aplicación.

✓ También encontrarás un listado de las llamadas grabadas.

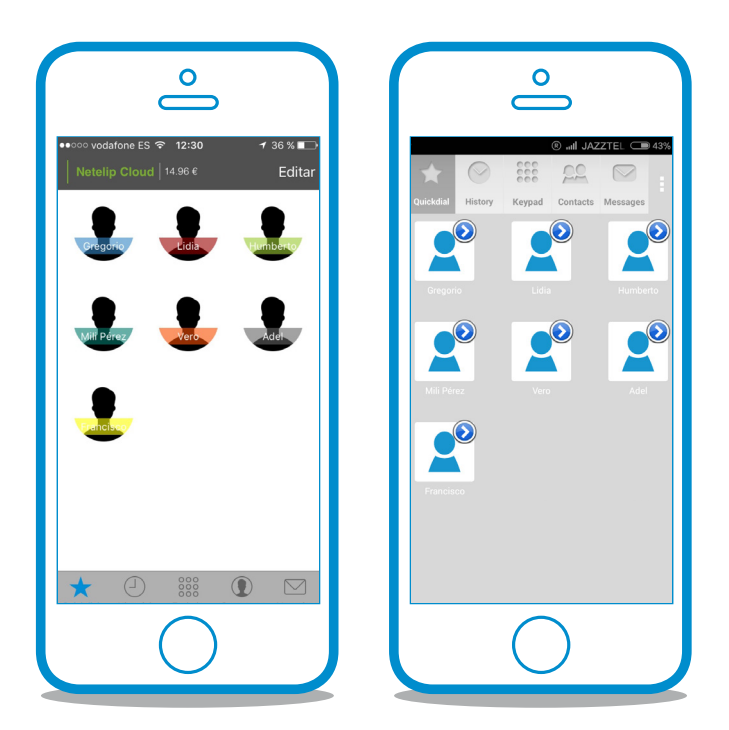

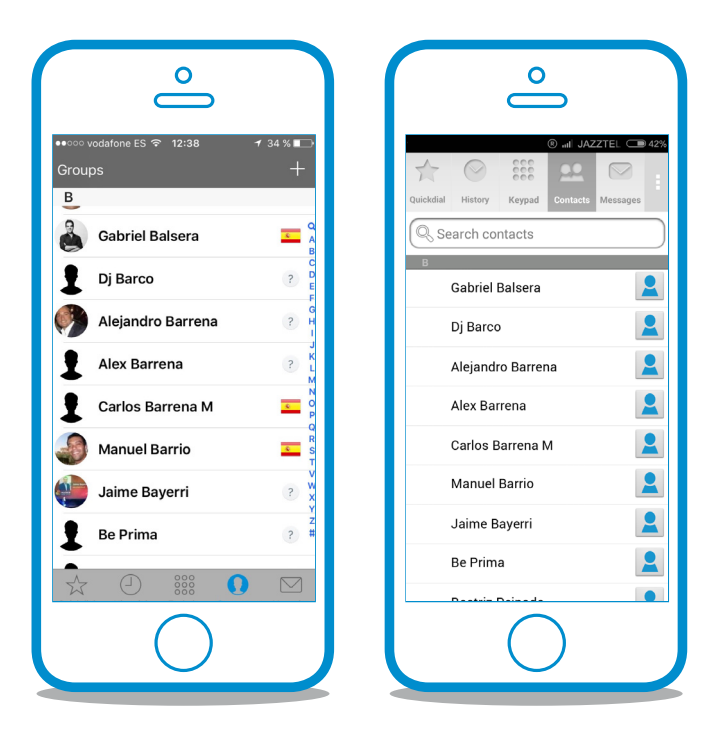

#### Contactos

✓ Listado de contactos. Los datos son tomados del registro del sistema.

#### Mensajes

✓ Registro y envío de SMS mediante la aplicación. Aquí solo se visualizan los SMS enviados por la cuenta durante el registro actual.

✓ Los SMS enviados desde el panel o un registro anterior solo serán visibles desde el listado de SMS desde panel privado del cliente.